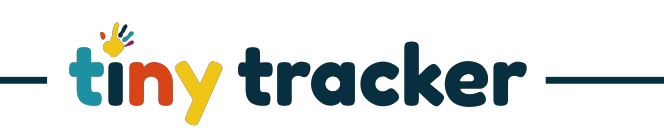

| How to Individual Tracking |                                                                                                    |                                                                                                    |  |  |
|----------------------------|----------------------------------------------------------------------------------------------------|----------------------------------------------------------------------------------------------------|--|--|
| Vote:                      | This help sheet should be read in conjunct                                                                                                    | tion with 'Understanding Observations' and                                                                                                    |  |  |
| L.                         | EYFS/ELG                                                                                                    |                                                                                                    |  |  |
|                            | Select ELG (Pre 2020)<br>EYFS from the<br>Subject Menu.                                                                                                    | Subject Pupel Show Date<br>Story and Show Date<br>Story and Show Date<br>Show Date<br>Show Date |  |  |
|                            |                                                                                                    |                                                                                                    |  |  |
| 2.                         | Select Child                                                                                                    | Etiny tracker Observations Forms Reports Settings                                                                                                    |  |  |
|                            | Select the child from the drop-down<br>list or search by Name, DOB or UPN.                                                                                                    | Subject       Pupi       Show       Date         EVFS       Minory Adams       Date       Weil Weil         EVFS       Minory Adams       Date       Weil Weil         EVFS       Minory Adams       Date       Weil Weil         EVFS       Minory Adams       Date       Weil Weil         EVFS       Minory Adams       Date       Weil Weil         EVFS       Minory Adams       Date       Weil Weil         EVFS       Cricki Allie       Date       Weil Weile         Weing weil       Date       Weing weile       Weing weile         Weing weile       Weing weile       Weing weile       Weing weile         Weing weile       Weing weile       Weing weile       Weing weile         Weing weile       Weing weile       Weing weile       Weing weile         Weing weile       Weing weile       Weing weile       Weing weile         Weing weile       Weing weile       Weing weile       Weing weile         Weing weile       Weing weile       Weing weile       Weing weile         Weing weile       Weing weile       Weing weile       Weing weile         Weing weile       Weing weile       Weing weile       Weing weile                                                                                                    |  |  |
| 3.                         | Dates                                                                                                    |                                                                                                    |  |  |
|                            | Select I Date to view the moment in                                                                                                    |                                                                                                    |  |  |
|                            | time shown on the record.                                                                                                    | Conservations Porms Reports Settings     Subject Pupil Show Date                                                                                                    |  |  |
|                            |                                                                                                    | EYYS         Image: Nancy Adams         Image: Date Range         Image: Marcy Adams         Image: Marcy Adams                                                                                                    |  |  |
|                            | Select -1M -1W or +1M to                                                                                                    | EYFS Tracking         Record Assessment © всоот Observation В                                                                                                    |  |  |
|                            | view the assessments at a different                                                                                                    |                                                                                                    |  |  |
|                            | point in time.                                                                                                    | Understanding                                                                                                    |  |  |
|                            |                                                                                                    |                                                                                                    |  |  |
|                            | Note: when a date adjustment is made, some handprints may appear                                                                                                    | Monry and Handling                                                                                                    |  |  |
|                            | with arrows:                                                                                                    | No.         No.                                                                                                    |  |  |
|                            | with the second state of the second second s |                                                                                                    |  |  |
|                            | previously.                                                                                                    |                                                                                                    |  |  |
|                            | w denotes a                                                                                                    |                                                                                                    |  |  |
|                            | iudaement made at future date.                                                                                                    |                                                                                                    |  |  |
|                            | denotes a judgement made<br>previously. denotes a judgement made at future date.                                                                                                    |                                                                                                    |  |  |

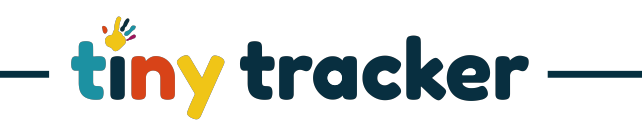

| 4. | Date Range                                                                                                    | Etiny tracker Observations Forms Reports Settings                                                                                                    |
|----|----------------------------------------------------------------------------------------------------|----------------------------------------------------------------------------------------------------|
|    | Select Select span as created in                                                                                                    | Subject Pupil Show Range     Summer LB 2 (2019)     EVFS     Summer LB 2 (2019)     EVFS     EVFS Tracking     Record Assessment ③ Record Observation 3                                                                                                    |
|    | your settings.                                                                                                    | Image: state of the state of the s                       |
|    |                                                                                                    |                                                                                                    |
|    |                                                                                                    | Moving and Hendling $4$ S $4$ S $4$ |
| _  | Decend on Observation                                                                                                    |                                                                                                    |
| 5. | Record an Observation                                                                                                    | Etiny tracker Observations Forms Reports Settings                                                                                                    |
|    | Select Record Observation                                                                                                    | Subject     Pupil     Show     Date       IN     EVFS     Image     Peter Henson     Image     Image       Individual Tracking     Image     Image     Image                                                                                                    |
|    | Select У to record an                                                                                                    |                                                                                                    |
|    | Observation.                                                                                                    | Litering and attention 0 5 0 5 0 5 0 5 0 5 0 5 0 5 0 5 0 5                                                                                                    |
|    |                                                                                                    | Uxeensading 0 5 0 5 0 5 0 5 0 5 0 5 0 5                                                                                                    |
|    |                                                                                                    | Speaking 🔗 🖉 S 🖉 S 🖉 S 🖉 S 🖉 S 🖉 S                                                                                                    |
| 6. | Adding Information to an Observation                                                                                                    |                                                                                                    |
|    | The title is automatically set as the<br>Strand of Learning and Age Band.<br>The text box will automatically record<br>the date and can have additional text | Subject       Pupil       Solution       Pupil       Solution         Subject       Pupil       Show       Date         Record Observation for CL, Listening and attention (8-20) - Secure       Image: Approval       Image: Approval                                                                                                    |
|    | Select <sup>¥</sup> to add associated statements.                                                                                                    | Inherited font)       (inherited size)       Image: Comparison of the size of the size of                                                 |
| -  | Desculiar en Assessant                                                                                                    |                                                                                                    |
| /. | Select Record Assessment                                                                                                    | Subject Purel Show Date                                                                                                    |
|    | Select Manager Approval 🗵 Parents & Staff 🗹 Staff Only 🗵 I                                                                                                   | Image: Strate Strate                 |
|    | Click on a handprint to record an                                                                                                    | EYFS Tracking     Manager Approval © Parents & Staff © Staff Only © Record Assessment © Record Observation ©     Only 8-20 16-26 22-36 30-50 40-60+ ELG                                                                                                    |
|    | achievement:                                                                                                    | Listening and attention                                                                                                    |
|    | <ul> <li>Emerging</li> <li>Developing</li> </ul>                                                                                                    | Understanding                                                                                                    |
|    | Secure                                                                                                    | Speaking V N V N V N V N V N V N V N V N V N V                                                                                                    |
|    |                                                                                                    | Moving and Handling                                                                                                    |